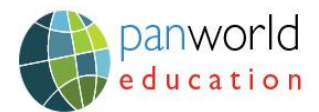

## How to Find a Patent Information on Nexis Uni:

Nexis Uni offers fundamental features of the patent information.

## A researcher may find a patent information using the following steps:

Step 1: Open Nexis Uni and select patent from the Menu drop down as shown below :

| 🗰 Nexis Uni®               | Menu ~            |                            |                     | History ~ | Help | Hi Nikitha $\sim$ |
|----------------------------|-------------------|----------------------------|---------------------|-----------|------|-------------------|
|                            | Search Home       |                            |                     |           |      |                   |
|                            | All Sources       |                            |                     |           |      |                   |
|                            | Business          |                            |                     |           |      | $\frown$          |
| All Nexis Uni 🗡 📘 📔        | Criminal Justice  | purces, comp               |                     | Q         |      |                   |
| Advanced search Search fi  | Political Science |                            |                     |           |      |                   |
| Advanced scaren   Scaren d | Company Dossier   |                            |                     |           |      |                   |
|                            | Patent            |                            |                     |           |      |                   |
| Guided Search              |                   |                            |                     |           |      |                   |
| What are you interested    | d in? Search in   | all News for               | Choose date range   |           |      |                   |
| News A Publication C       | ases              | Enter keywords or subjects | All available dates | ~         |      | arch              |
| Law Reviews Company In     | fo                |                            |                     |           |      |                   |

Step 2: In the page that opens up, the researcher can do a simple search using the Main search bar. Or he can perform an advanced search with the options available below the main search bar.

|   | 🗰 Nexis Uni <sup>®</sup> Menu ~ | History $^{\sim}$ Help Hi Nikitha $_{\sim}$                                                              |
|---|---------------------------------|----------------------------------------------------------------------------------------------------|
|   | Home<br>Advanced search         | Link to this page                                                                                        |
| ť | All Nexis Uni Hand Sanitizer    | Q                                                                                                    |
| ť | Search everything               | TotalPatent One ∅         □       TotalPatent One Workfolders ∅         ↓       TotalPatent One Alerts ∅ |

E: info@panworldllc.com | T: +971-6-5747179 A: 214, Al Jabree Building, Al Nahda, P.O. Box 45429, Sharjah-UAE www.panworldeducation.com U.A.E | QATAR | SAUDI ARABIA | JORDAN | OMAN | INDIA

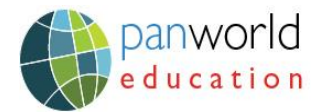

Step 3: This opens up a patent information page, which is a compact version of the original TotalPatent product that LexisNexis offers, with limited information:

| TotalPatent One®      |       |                                |                              | Q 🗅 🖓 🗘 🎝 🖧 (j                                                                                                    |  |  |  |  |
|-----------------------|-------|--------------------------------|------------------------------|----------------------------------------------------------------------------------------------------|--|--|--|--|
| q T                   | 93,43 | <b>37 records found</b> out of | 137,874,142 records searched | Publications Families                                                                                                    |  |  |  |  |
| (i) Search companion  |       | Analytics                      |                              | E III & Sort Application date (ASC)                                                                                                    |  |  |  |  |
| Object search 💽 🔺 🕎 🗙 |       | Publication number             | Publication date             | Title                                                                                                    |  |  |  |  |
| Hand Sanitizer        |       | CN106255519B                   | 2020-10-23                   | Blood treatment cassette with membrane valve and e spacer and blood treatment device                                                                        |  |  |  |  |
|                       |       | CN106783516B                   | 2020-10-23                   | Ultraviolet discharge lamp device with one or more re<br>and system for determining operating parameters ar<br>disinfecting list of sterilization equipment |  |  |  |  |
|                       |       | CN107438427B                   | 2020-10-23                   | Shampoo                                                                                                    |  |  |  |  |
|                       |       | CN108651153B                   | 2020-10-23                   | Tree hole filler and tree hole repairing method                                                                                                    |  |  |  |  |

Step 4 : The researcher can click on any of the records related to the subject searched and check the status of the patent publication such as "Granted" or not granted and continue with their researches accordingly . It also helps in market analysis of certain product/topic.

| Тс | otalP  | atent One®                  |                            |                                                                       |                                                                           | Q                    |                      | Ð                    | $( \mathbf{x} )$                  | Ų  | °,  | . ( |
|----|--------|-----------------------------|----------------------------|-----------------------------------------------------------------------|---------------------------------------------------------------------------|----------------------|----------------------|----------------------|-----------------------------------|----|-----|-----|
|    | 93,43  | 7 records found out of 13   | 7,874,142 records searched | Publications Families                                                 | Machine translated<br>CN106255519B - Blood to<br>valve and elastic spacer | reatment<br>and bloo | cassette<br>d treatm | e with m<br>ient dev | nembra<br>rice                    | ne |     | G   |
|    | 5      | ▲ PatentSight®<br>Analytics | 🔲 🏭 🛟 Sort                 | Application date (ASC) 🗸 🗸                                            | <b>/</b>                                                                  |                      |                      |                      | <ul> <li>x<sub>A</sub></li> </ul> | (? | PDF |     |
|    |        | Publication number          | Publication date           | Title                                                                 | Diblig graphic information                                                | 9 Imagos             |                      |                      |                                   |    |     |     |
| 4  | 1      | CN106255519B                | 2020-10-23                 | Blood treatment ca<br>spacer and blood tr                             | Bibliographic                                                             | 1/1 Clipped ir       | nage                 |                      |                                   |    | 6   |     |
|    | 2      | CN106783516B                | 2020-10-23                 | Ultraviolet discharg<br>and system for dete<br>disinfecting list of s | information<br>Publication number<br>and date<br><u>CN106255519B</u>      |                      |                      |                      |                                   |    |     |     |
|    | Ц<br>З | CN107438427B                | 2020-10-23                 | Shampoo                                                               | Granted Application number                                                | Ţ                    |                      | ////                 |                                   | Z  | _1  |     |
|    | 4      | CN108651153B                | 2020-10-23                 | Tree hole filler and                                                  | and date<br>CN201580013548                                                | 3                    |                      |                      |                                   |    | 2   | .90 |

E: info@panworldllc.com | T: +971-6-5747179 A: 214, Al Jabree Building, Al Nahda, P.O. Box 45429, Sharjah-UAE www.panworldeducation.com U.A.E | QATAR | SAUDI ARABIA | JORDAN | OMAN | INDIA

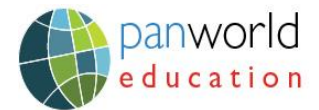

## Step 5 : Researcher has the ability to filter the information using the various filters available :

| TotalPatent One® |       |   |                                                          |                  | < 🗅 ୬ 🗇 ံ 🛱 🛈                                                                                                    |  |  |
|------------------|-------|---|----------------------------------------------------------|------------------|----------------------------------------------------------------------------------------------------|--|--|
| ۹ 🛛 🔛            |       |   | 93,437 records found out of 137,874,142 records searched |                  | Publications Families                                                                                                    |  |  |
| Clear filters    |       | D | ▲ ♣ ☑ PatentSight®<br>Analytics                          |                  | E III & Sort Application date (ASC)                                                                                                    |  |  |
| Legal Status     |       |   | Publication number                                       | Publication date | Title                                                                                                    |  |  |
| Granted          | 40415 |   | CN106255519B                                             | 2020-10-23       | Blood treatment cassette with membrane valve and elas<br>spacer and blood treatment device                                                                      |  |  |
| Filed            | 28074 |   |                                                          |                  |                                                                                                    |  |  |
| Ceased           | 24946 | Z | CN106783516B                                             | 2020-10-23       | Ultraviolet discharge lamp device with one or more refle<br>and system for determining operating parameters and<br>disinfecting list of sterilization equipment |  |  |
| Publication year |       | 3 | CN107438427B                                             | 2020-10-23       | Shampoo                                                                                                    |  |  |
| 2019             | 7255  |   | CN108651153B                                             | 2020-10-23       | Tree hole filler and tree hole repairing method                                                                                                    |  |  |
| 2020             | 7198  | 4 | CINIOBOTTOSD                                             | 2020 10 25       | free fole filler and tree fille repairing method                                                                                                    |  |  |
| 2018             | 6403  |   | CN1089301//3B                                            | 2020-10-23       | Washing machine and detergent feeding device thereof                                                                                                    |  |  |
| 2017             | 6324  | Ļ | CI410030143D                                             | 2020 10 23       | washing machine and detergent recting device thereof                                                                                                    |  |  |